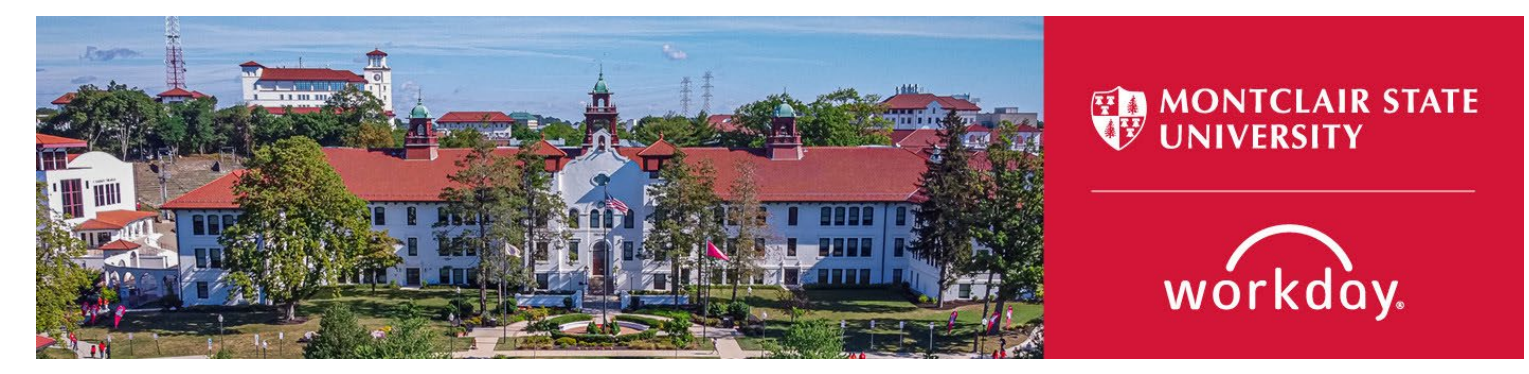

## **Assign Work Schedule**

The following describes the process of approving time for workers. This process is for Managers and Timekeepers.

If you encounter any errors during this process contact Workday Customer Care (973-655-5000 option 3 or <u>WCCSupport@montclair.edu</u>).

## Instructions

 From your Workday homepage, use the search bar to search Assign Work Schedule. Select the task that appears.

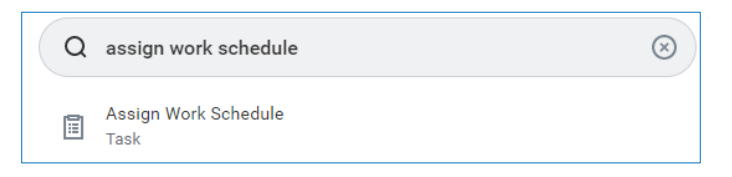

Search for the worker in the Worker prompt. Enter the start date of the schedule assignment and select the appropriate schedule from the group Facilities D40. Enter an end date only if the assignment is temporary.

| Assign Work Schedule      |                        |          |  |  |  |
|---------------------------|------------------------|----------|--|--|--|
| Worker *                  | × Edwin Camacho …      | :=       |  |  |  |
| Start Date *              | 01/01/2023 🛅           |          |  |  |  |
| End Date                  | MM/DD/YYYY             |          |  |  |  |
| Work Schedule Calendar *  | Search                 | :=       |  |  |  |
| Current Week Schedule - E | ← Facilities D40       |          |  |  |  |
| Current work Schedule 1   | Facilities 1:30p-10p   | <b>^</b> |  |  |  |
|                           | ◯ Facilities 10:30a-7p |          |  |  |  |
|                           | Facilities 12:30p-9p   |          |  |  |  |
|                           | Facilities 12p-8:30p   |          |  |  |  |
|                           | Facilities 2p-10p      |          |  |  |  |
|                           | Facilities 3p-11p      |          |  |  |  |
|                           | Facilities 4a-12:30p   |          |  |  |  |
|                           |                        |          |  |  |  |

 To view the current schedule that the employee is assigned go to the Employee profile, click on Actions > Time and Leave > View Schedule for Worker.

| Edwin Camacho |                         |     | Employee ID<br>10493385                         |  |  |  |  |  |
|---------------|-------------------------|-----|-------------------------------------------------|--|--|--|--|--|
| Assistant Ho  | usekeeping Supervisor I |     |                                                 |  |  |  |  |  |
| (             | Actions                 |     | Manager<br>Preva Sanasie                        |  |  |  |  |  |
|               |                         |     | 0 0 0<br>0 0 0                                  |  |  |  |  |  |
| 8             | Provisioning Groups     | >   | Performance Rating 7 - Successful<br>Enter Time |  |  |  |  |  |
| Phone         | Recruiting              | >   | View Time Calendar                              |  |  |  |  |  |
|               | Talent                  | >   | Enter Time Off                                  |  |  |  |  |  |
| Summa         | Time and Leave          | > < | Correct Time Off                                |  |  |  |  |  |
| Job           | Union Membership        | >   | View Time Off                                   |  |  |  |  |  |
| Compe         | Workday Account         | >   | View Schedule for Worker                        |  |  |  |  |  |

| View Schedule for Worker                               |  |
|--------------------------------------------------------|--|
| Worker ★ × Edwin Camacho ··· :=<br>Date ★ 02/01/2023 = |  |
| OK Cancel                                              |  |

The view defaults to monthly but you can edit to see daily or weekly.

| View Schedule for    | w Schedule for Worker Edwin Camacho 🚥 |             |           |                         |                     |                   |         |  |  |  |  |  |
|----------------------|---------------------------------------|-------------|-----------|-------------------------|---------------------|-------------------|---------|--|--|--|--|--|
| Today < > Fe         | ebruary 2023 $\smallsetminus$         |             |           |                         |                     |                   |         |  |  |  |  |  |
| unday                | Monday                                | Tuesday     | Wednesday | Thursday                | Friday              | Saturday          |         |  |  |  |  |  |
|                      | 29                                    | 30          | 31        | 1                       | 2                   | 3                 | 4       |  |  |  |  |  |
| ⊙ 4:00 AM - 12:30 PM |                                       | ⊘ 4:00 AM - | 12:30 PM  | :30 PM 💮 4:00 AM - 12:3 | ⊙ 4:00 AM - 12:30 F | PM ⊙ 4:00 AM - 12 | :30 PM  |  |  |  |  |  |
| ▼                    | •                                     | v           | •         | ▼                       | •                   | ~                 |         |  |  |  |  |  |
|                      | 5                                     | 6           | 7         | 8                       | 9                   | 10                | 11      |  |  |  |  |  |
|                      |                                       | ⊙ 4:00 AM - | 12:30 PM  | :30 PM                  | Ø PM                | PM ⊘ 4:00 AM - 12 | ::30 PM |  |  |  |  |  |
| •                    | Ŧ                                     | •           | Ψ         | •                       | •                   | Ψ                 |         |  |  |  |  |  |
|                      | 12                                    | 13          | 14        | 15                      | 16                  | 17                | 18      |  |  |  |  |  |
|                      |                                       | ⊙ 4:00 AM - | 12:30 PM  | :30 PM                  | Ø PM                | PM                | ::30 PM |  |  |  |  |  |
| v                    | v                                     | -           | •         | •                       |                     | ~                 |         |  |  |  |  |  |